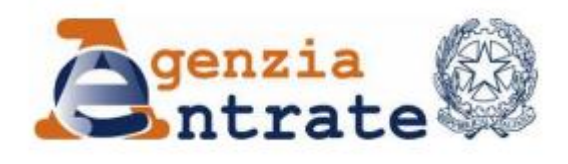

Direzione Provinciale di Novara Ufficio Territoriale di Borgomanero

## Guida al servizio telematico FISCONLINE

# Come visualizzare lo stato di un rimborso

### Come visualizzare lo stato di un rimborso

1. Vai sul sito dell'Agenzia delle Entrate: <u>www.agenziaentrate.gov.it</u> e clicca su **Area riservata** in altro a destra

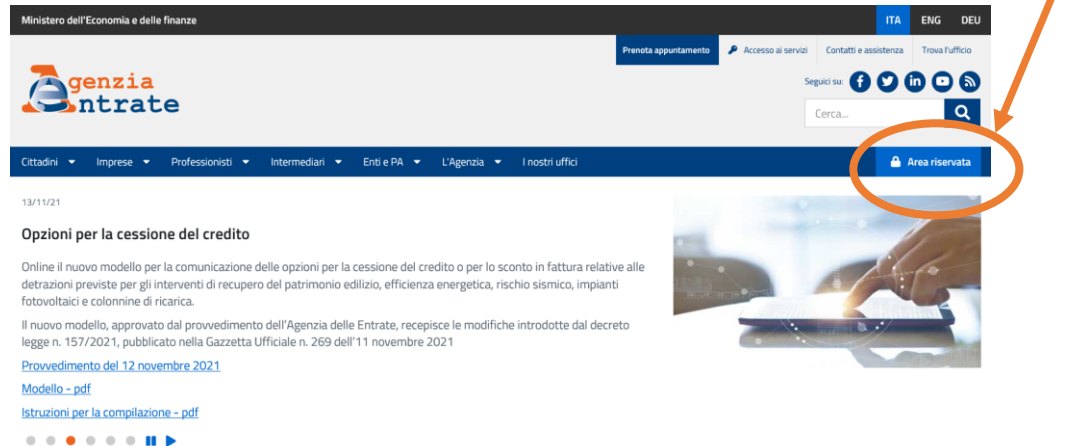

 Clicca su Accedi alla nuova area riservata e poi entra con SPID (Sistema pubblico di identità digitale), CIE (Carta di identità elettronica) oppure CNS (Carta nazionale dei servizi).

Accedi all'area riservata con:

| SPID CIE CNS Credenziali                                                                                                    |  |  |  |  |  |  |  |
|----------------------------------------------------------------------------------------------------|--|--|--|--|--|--|--|
| SPito, n' <b>sistema Pubblico di Identità Digital</b> e, è il sistema di accesso<br>che consente di utilizzare, con un'identità digitale unica, i servizi online<br>della Pubblica Amministrazione e dei privati accreditati. Se sei già in<br>possesso di un'identità digitale, accedi con le credenziali del tuo<br>gestore. Se non hai ancora un'identità digitale, richiedila ad uno dei<br>gestori. |  |  |  |  |  |  |  |
| Maggiori informazioni su SPID       Non hai SPID?       Serve aiuto?   Entra con SPID                                                                                                    |  |  |  |  |  |  |  |
| sp:d AgID Agenzia per<br>Triala Digitale                                                                                                    |  |  |  |  |  |  |  |

3. Ti troverai nella home dell'Area riservata. Seleziona **Cassetto fiscale**, se presente tra i "Servizi più richiesti" altrimenti cercalo all'interno del menu "Servizi".

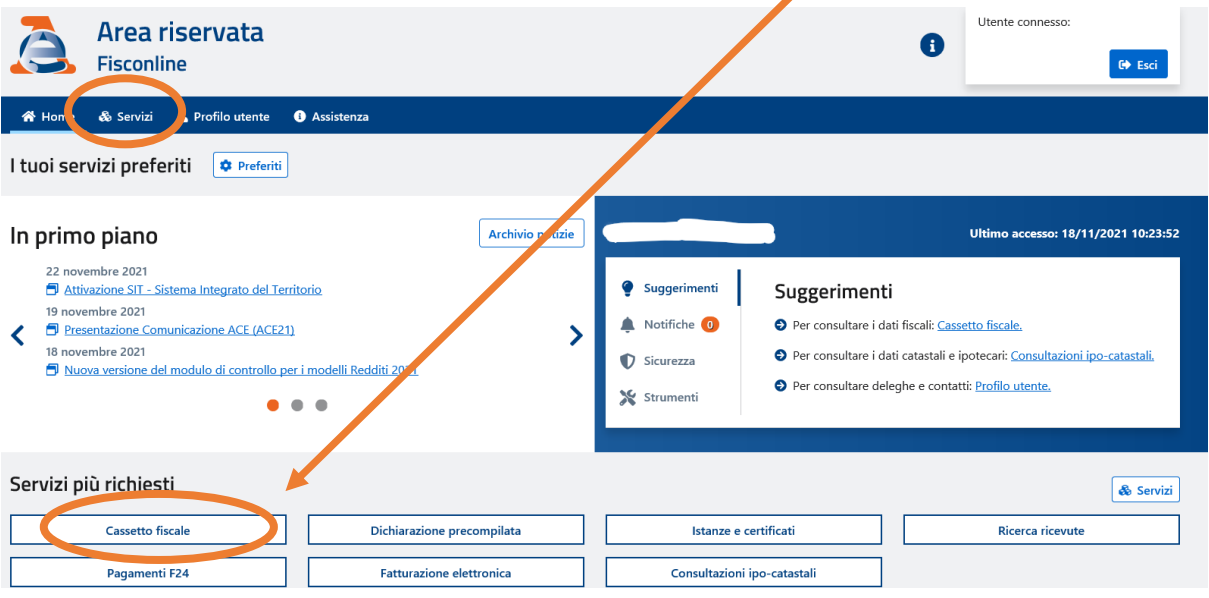

#### 4. A questo punto, seleziona Cassetto fiscale personale

Ti trovi in: Home portale / Cassetto Fiscale

## **Cassetto Fiscale**

Il Cassetto fiscale è il servizio che permette di consultare i propri dati fiscali.

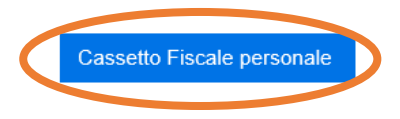

5. Nel cassetto fiscale puoi consultare quasi tutti i dati visibili agli uffici, tra cui i Rimborsi ed il loro stato attuale

|   | Menu di Cassetto Fiscale                                    |   |
|---|-------------------------------------------------------------|---|
|   | L'Agenzia scrive                                            |   |
|   | Consultazioni                                               |   |
|   | Anagrafica                                                  | ~ |
| < | Dati Anagrafici                                             |   |
|   | Dichiarazioni Fiscali                                       |   |
|   | ISA / Studi di Settore                                      |   |
|   | Crediti IVA / Agevolazioni<br>utilizzabili in compensazione |   |
|   | Comunicazioni                                               |   |
|   | Rimborsi                                                    |   |
|   | Versamenti                                                  |   |
|   | Dati del Registro                                           |   |
|   | Chiudi il Cassetto Fiscale                                  |   |